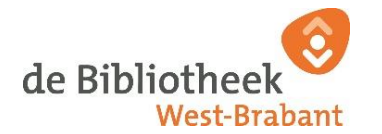

# Workshop: De opslag van je telefoon opruimen! (Android)

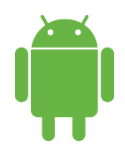

### Wat kan je allemaal op je telefoon opruimen?:

- $\hfill\square$  Verwijder alle oude foto's van Whatsapp
- □ Verwijder oude podcast en muziek downloads
- 🗆 Verwijder apps die je nooit gebruikt
- $\hfill\square$  Haal je foto's en video's van je telefoon, zet ze op je computer

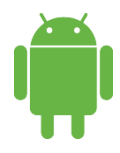

#### Hoeveel ruimte heb je nog op je telefoon?:

Bij de meeste toestellen kun je bij **Instellingen** naar de optie: **Opslag**. Bij Samsung is dat via '**Apparaatonderhoud'**. Daar kun je ook gelijk bestanden verwijderen, omdat je kan zien welke mappen de meeste ruimte innemen.

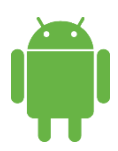

#### Verwijder ongebruikte apps (algemeen) :

- Laten we eenvoudig beginnen met het opruimen van je **start/begin scherm**. Het is een goed idee om deze ruimte in te delen met de apps voor dagelijks gebruik.
- Een van de beste manieren om je apps-scherm snel weer overzichtelijk te maken, is je apps organiseren in mappen per categorie.
- Begin daarna met verouderde apps die je niet meer gebruikt en ga dan verder met apps die dezelfde functie(s) hebben als andere op je telefoon.
- Kun je apps niet verwijderen? Verberg ze dan. Dat kan via **instellingen** > **Startscherm**.

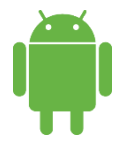

### Kan je alle apps verwijderen?

Nee, niet alle apps kun je verwijderen. Belangrijke Android apps zoals 'instellingen' kun je niet verwijderen. Als je het icoontje van een app ingedrukt houdt, opent een menu met opties. Je hebt de volgende mogelijkheden:

- 'Uitschakelen': dit telt voor voorgeprogrammeerde apps ( vaak van Google). Deze apps kun je verbergen, door op 'uitschakelen' te klikken. Deze apps worden dan uitgezet, maar hij kan niet verwijderd worden.
- **'Wissen'**: Deze optie werkt alleen op het startscherm, zodat je het startscherm kan opruimen voor meer overzicht. Kies je voor 'wissen', dan wordt de app alleen gewist van het startscherm, maar blijft wel in het app-overzicht staan.
- Verwijderen: deze optie werkt op zowel het startscherm als het appoverzicht. Kies je voor 'verwijderen', dan wordt de app van het hele toestel verwijderd. Wil je hem weer gebruiken, dan moet je hem opnieuw installeren op je telefoon.
- Zie je geen van bovenstaande mogelijkheden, dan is dit een belangrijke app die nodig is om je telefoon te kunnen gebruiken. Je kunt hem dus niet wissen of verwijderen.

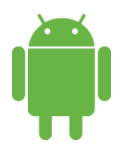

Hoe moet je een app verwijderen op Android toestellen: Er zijn 2 opties: Optie A: de app ingedrukt houden en 'verwijderen' aanklikken in het menu.

**Optie B:** Start de app **Play Store** en tik dan rechtsboven op je profielplaatje. Tik op **Apps en apparaat beheren** > tabblad **Beheren**. Vink de apps aan die je wilt verwijderen en tik dan op het prullenbak-icoon.

Hieronder zie je in een afbeelding hoe je apps makkelijk kunt verwijderen voor Android via de Play store (optie B).

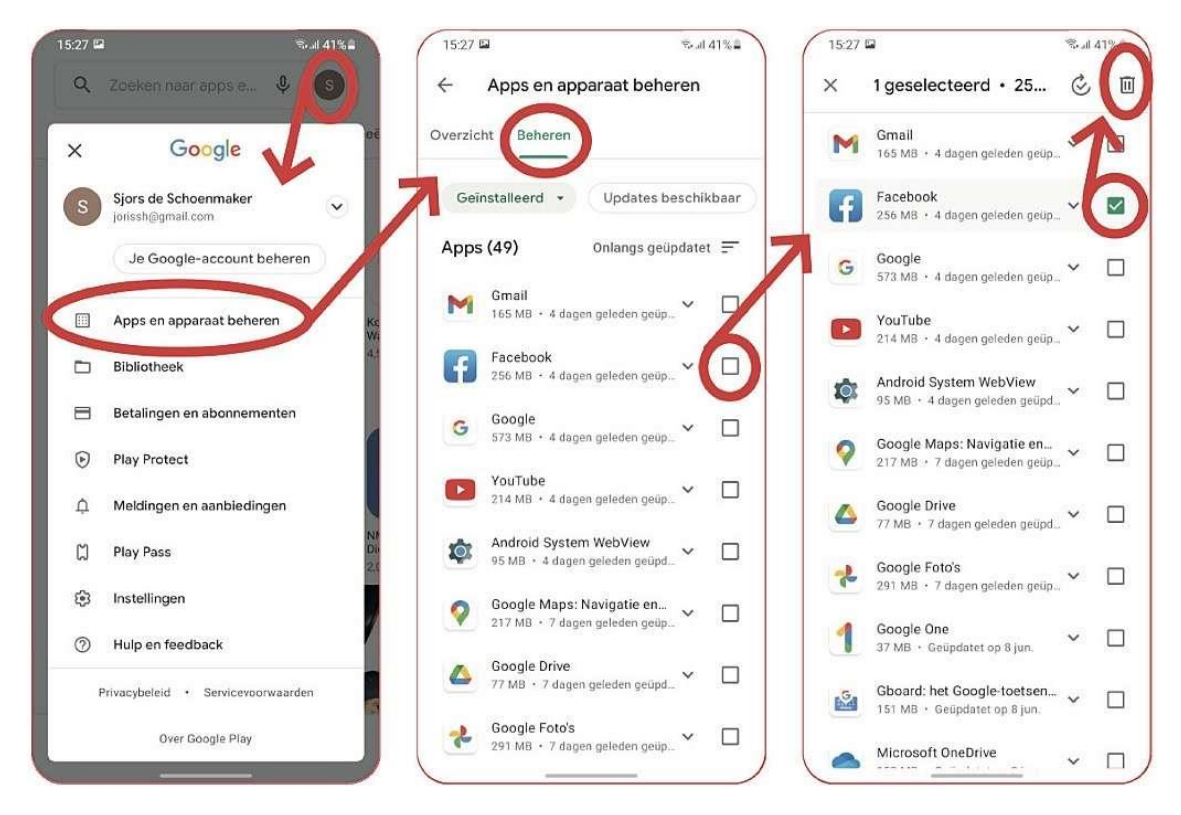

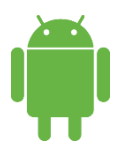

### WhatsApp opruimen:

- Alles wat je verstuurt en ontvangt via WhatsApp wordt opgeslagen op je telefoon.
- Tik in WhatsApp op Instellingen (via de 3 puntjes rechtsboven). Tik op Opslag en data en daarna op Opslag beheren. Loop je chats langs en tik op de gesprekken die de meeste ruimte innemen. De bestanden staan al gesorteerd op grootte, de grootste staan bovenaan. Gooi weg wat je kunt missen: door ze ingedrukt te houden tot een vinkje op de foto verschijnt. Klik op de prullenbak rechtsboven.
- Vooral video's nemen veel ruimte in. Kijk eens kritisch naar de video's die je hebt ontvangen via WhatsApp.
- In de app **Galerij** worden in een apart mapje alle WhatsApp bestanden opgeslagen. Daar zie je alle foto's en video's in 1 overzicht.

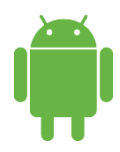

### Foto's opruimen:

We maken tegenwoordig erg veel foto's. Dit neemt al snel veel ruimte in op je telefoon, dus je kunt ze beter van je telefoon afhalen. Dit kan door foto's over te zetten naar de computer. Ze kunnen ook in de 'cloud' bewaard worden. Dan staan ze online opgeslagen en bespaart het opslagruimte op je telefoon.

- Verwijder allereerst alle foto's die je niet wilt bewaren.
- Daarna kan je beslissen of ze naar je laptop gaan of in de cloud. Om ze te verplaatsen naar je laptop: gebruik een los
  SD kaartje dat je aan de zijkant van je toestel kunt plaatsen.
- Of gebruik een SD kaartlezer die een aansluiting heeft voor je telefoon. Er zijn vele modellen online te vinden, bv bij Bol.com. Hierbij een foto van een voorbeeld:
- Verplaatsen naar de <u>cloud</u> kan voor Android via de Google Drive app of Google Foto's.

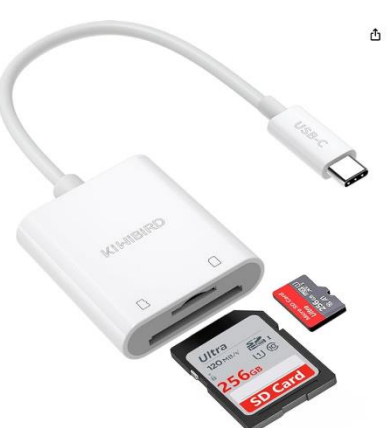

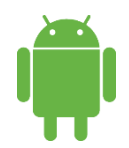

### Muziek en podcasts:

- Kijk ook eens kritisch naar de downloads van muziek/ audio. Wellicht heb je via Spotify veel muziek gedownload die je nooit luistert, verwijder die dan dus!
- We luisteren veel podcasts, en dan is het erg handig om deze te downloaden, want dat scheelt mobiele data. Maar de opslag van al die podcasts op je telefoon vraagt om veel opslag. In elke podcast kan je bij instellingen aangeven dat de download van de geluisterde/gearchiveerde podcasts verwijderd kan worden als je de podcast hebt geluisterd.

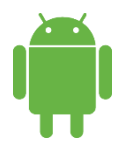

## Bestanden beheren en opschonen:

Een manier om ruimte vrij te maken op je apparaat is door naar het overzicht van al je bestanden te gaan.

- 1. Ga naar je app 'Mijn Bestanden'. Dan kom je in een overzicht terecht met verschillende categorieën, zoals downloads, afbeeldingen, audiobestanden, etc.
- 2. Een categorie waar je veel ruimte kan vrij maken is 'Downloads'. Tik op deze categorie en dan zie je een hele lijst met gedownloade bestanden.
- 3. De bestanden kan je selecteren door het bestand ingedrukt te houden. Nu komen er afvink-bolletjes naast de bestanden te staan.
- 4. Vink de bestanden aan die je wilt verwijderen. En tik op de optie 'Wissen' rechtsonder op je apparaat.

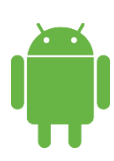

### Installeer een app om te helpen met opruimen:

Door de app **Files by Google** te gebruiken kun je heel snel ruimte winnen. Deze app zit standaard op veel Android-toestellen. Of anders is hij gratis te downloaden uit Google Play.

- 1. Start de app Files by Google. In het app-overzicht heet hij Files.
- 2. Tik linksboven op de 3 streepjes (instellingen) en kies dan 'Opschonen'.
- 3. Je ziet een overzicht van de opslagruimte en hoe die is gevuld.
- 4. Loop alle onderdelen van de app langs: Met een paar tikken gooi je ongewenste (tijdelijke) bestanden weg – dat kan heel wat ruimte opleveren. Ook kun je snel dubbele bestanden, oude schermafbeeldingen en grote en gedownloade bestanden verwijderen. Als er een los geheugenkaartje (microSD) in het toestel zit, kun je bestanden daar naartoe verplaatsen.
- 5. Klaar? Ga een scherm terug en tik op '**Prullenbak'**. Je kunt ze nu permanent verwijderen, zodat de ruimte ook meteen vrijkomt.

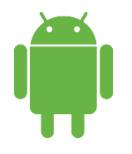

### Algemene tips:

- Sommige Android-telefoons hebben ruimte voor een micro-SD-kaartje. Zo'n kaartje past dan naast het simkaartje, dat in de zijkant van de telefoon zit. Hiermee kun je de opslagcapaciteit enorm vergroten.
- Je kunt nog meer opruimen, om wat digitale rust te krijgen! Denk eens aan:
  - o Verwijder mensen van social media die je niet goed kent
  - $\circ$   $\,$  Kijk kritisch naar welke groepen je volgt op social media
  - $\circ~$  Zet de meldingen van email en social media uit.

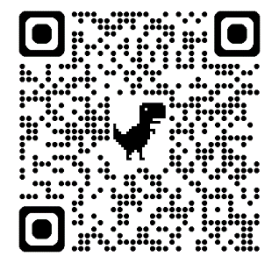

Voor meer tips en activiteiten: Kijk op de website van onze bibliotheek www.bibliotheekwb.nl bij DigiWegwijs of scan de QR code. https://www.bibliotheekwb.nl/leren/digiwegwijs.html

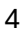